# НАСТРОЙКА УЧЕТНОЙ ЗАПИСИ МЕДИЦИНСКОЙ ОРГАНИЗАЦИИ.

Для настройки учетной записи МО, заходим в меню «Пользователи»-«Управление МО».

| 1 Главный Диспетчер Третьего Уровня Тест Тест - ГБУЗ СО «ЕКПЦ» Бы |                  |     |   |               |  |         |             |  |
|-------------------------------------------------------------------|------------------|-----|---|---------------|--|---------|-------------|--|
| Случаи                                                            | Новые пациенты   |     |   |               |  |         |             |  |
| <b>A</b> 11                                                       | Дата регистрации | ΟΝΦ |   | Дата рождения |  | Возраст | Регистратор |  |
| • повый случай                                                    | x                |     | х | x             |  | x       |             |  |
| 😢 Новые                                                           | Ф обновить       |     |   |               |  |         |             |  |
| О Активные                                                        |                  |     |   |               |  |         |             |  |
| 🁌 Мои пациенты                                                    |                  |     |   |               |  |         |             |  |
| 🗬 Активные (MO)                                                   |                  |     |   |               |  |         |             |  |
| 🗊 Пациенты МО                                                     |                  |     |   |               |  |         |             |  |
| 🛅 Все активные                                                    |                  |     |   |               |  |         |             |  |
| ОЗакрытые. Свод                                                   |                  |     |   |               |  |         |             |  |
| Оформление услуг                                                  |                  |     |   |               |  |         |             |  |
| СЭМД,РЭМД,ЭРС (Тест)                                              |                  |     |   |               |  |         |             |  |
| Акушерские регистры                                               |                  |     |   |               |  |         |             |  |
| Направление                                                       |                  |     |   |               |  |         |             |  |
| Мониторинг                                                        |                  |     |   |               |  |         |             |  |
| Госпитализации                                                    |                  |     |   |               |  |         |             |  |
| Пользователи                                                      |                  |     |   |               |  |         |             |  |
| 🚊 Структура территории                                            |                  |     |   |               |  |         |             |  |
| Управление МО                                                     |                  |     |   |               |  |         |             |  |

**В полях «Округ» и «МО**» выбираем нужный нам округ и наименование МО. По умолчанию открыты данные МО, под которым осуществлена авторизация в АИСТ «РАМ».

| Округ: | МО 3 уровня 🗙 🔺       | мо | ГБУЗ СО «ЕКПЦ»                          |   |
|--------|-----------------------|----|-----------------------------------------|---|
|        |                       |    |                                         |   |
|        | HT - Тестовый регион  |    | >> Выбирайте медицинскую организацию << | Γ |
|        | Округ 2               |    |                                         |   |
|        | МО 3 уровня           |    | ТБУЗ СО «КДЦ ОЗМР" ЕКАТЕРИНБУРІ         | Ĩ |
|        | Округ 1               |    | T BYS CO «EKTIЦ»                        | a |
|        | Внешние МО за рубежом | 1  | ЛПУ З уровня в городе                   |   |
|        |                       |    | ЛПУ 3 уровня запасное                   |   |
|        | Внешние МО в РФ       |    | Минкомсвязи РФ                          |   |
|        | Тестирование          |    | соод                                    | Ľ |

Заходим во вкладку «Медицинская организация», заполняем все необходимые поля.

| Округ: О                        | круг 2                        | × * MO                                        | ЛПУ первого уровня в округе 2 💌     |  |   |  |  |  |  |
|---------------------------------|-------------------------------|-----------------------------------------------|-------------------------------------|--|---|--|--|--|--|
|                                 | Медицинская о                 | рганизация Одональскалься ОД Все пользователи |                                     |  |   |  |  |  |  |
| Орган                           | изация                        | зация                                         |                                     |  |   |  |  |  |  |
| Организа                        | ция: ЛПУ первого              | уровня в округе 2                             |                                     |  |   |  |  |  |  |
| Располож<br>Наименов            | ение:<br>ание:                | Округ 2<br>ЛПУ первого уровня в округ         | re 2                                |  |   |  |  |  |  |
| Краткое н                       | аименование:                  | Слпу                                          |                                     |  |   |  |  |  |  |
|                                 | OIPH\OKATO                    |                                               | \ [103660036061]\                   |  |   |  |  |  |  |
| уровень м                       | 10:                           | МО 1 уровня                                   | ~                                   |  |   |  |  |  |  |
| Город:                          |                               | Серов                                         |                                     |  |   |  |  |  |  |
| Телефон\                        | Факс:                         | 123-333-666-777                               | 6668-343-668                        |  |   |  |  |  |  |
| Е-Мейл\А                        | дрес сайта                    | ivekker@rambler.ru                            |                                     |  |   |  |  |  |  |
| Индекс\Пе                       | очтовый адрес:                | 624760 . г. Серов ул. И.Я                     | 624760 ). Г. Серов ул. И.Янкина 167 |  |   |  |  |  |  |
| Фактическ                       | кий адрес:                    |                                               |                                     |  |   |  |  |  |  |
| Код СМО:                        |                               | 1323124124                                    |                                     |  |   |  |  |  |  |
| Руководит                       | гель:                         | Иванов Семен Семенович                        |                                     |  |   |  |  |  |  |
| РЭМД.<br>Отличител<br>Руководит | тьное имя ЭЦП<br>геля.        |                                               |                                     |  |   |  |  |  |  |
| Код ТФОМ<br>клиники.            | IC\ID частной                 | 660293<br>Заполнить поля из справочник        | a DOMC                              |  |   |  |  |  |  |
| ОІD из спр                      | оавочника НСИ                 | <<Быбрать OID организации                     | из НСИ>>                            |  |   |  |  |  |  |
|                                 |                               | Заполнить поля из справочник                  | анси                                |  |   |  |  |  |  |
| Заведуюш                        | ций                           | Выбрать из справочника 🗸                      |                                     |  |   |  |  |  |  |
| Телефон з                       | аведующего                    | 2222                                          |                                     |  |   |  |  |  |  |
| ▼Настрой                        | іки                           |                                               |                                     |  |   |  |  |  |  |
| МО оказан<br>неотложн           | ния экстренной/<br>ой помощи: | ЛПУ первого уровня в округе 2                 |                                     |  | * |  |  |  |  |

**Поле «Наименование»** указываем полное наименование медицинской организации. Используется в отчетах и печатных формах документов из АИСТ «РАМ».

**Поле** «Краткое наименование» указываем краткое наименование медицинской организации. Используется в отчетах и печатных формах документов из АИСТ «РАМ».

**Поле** «ИНН/КПП\ОГРН\ОКАТО» заполняется автоматически при заполнении данных из справочника НСИ по OID.

**Поле «Уровень МО»** выбираем уровень медицинской организации из списка согласно приказу МЗ региона:

- 1 уровень
- 2 уровень
- 3 уровень

Поле «Подуровень» выбираем подуровень медицинской организации из списка согласно приказу МЗ региона:

- 3a
- 36

Поле «Город» указать город, где находится медицинская организация.

Поля «Телефон\Факс», «Е-Мейл\ Адрес сайта», «Индекс\Почтовый адрес» заполняем данные согласно официально опубликованной

информации.

**Поле «Фактический адрес»** указываем адрес фактического расположения МО.

**Поле «Код СМО»** необязательно для заполнения, но используется в ряде регионов для интеграции между МИС.

**Поле «Руководитель»** указывается главный врач медицинской организации.

**Поле «Код ТФОМС\ID частной клиники»** указываете код организации согласно справочнику ТФОМС при его наличии в регионе.

| Код ТФОМС\ID частной | 660293                             |
|----------------------|------------------------------------|
| клиники.             | Заполнить поля из справочника ФОМС |

Далее нажав на ссылку «Заполнить поля из справочника ФОМС», выше учетные данные МО автоматически заполнятся из справочника.

**Поле «OID из справочника НСИ» - необходимо** выбрать соответствующий OID медицинской организации из НСИ.

| OID из справочника НСИ                                                                                                    | <сислини в толи из справочника честе <                                                    |  |  |  |  |  |  |
|----------------------------------------------------------------------------------------------------|-------------------------------------------------------------------------------------------|--|--|--|--|--|--|
|                                                                                                    |                                                                                           |  |  |  |  |  |  |
| the second second                                                                                                    | <<Быбрать ОІД организации из НСИ>>                                                        |  |  |  |  |  |  |
|                                                                                                    | 1.2.643.5.1.13.13.12.1.66.1-УПРАВЛЕНИЕ ЗДРАВООХРАНЕНИЯ АДМИНИСТРАЦИИ ГОРОДА ЕКАТЕРИНБУРГА |  |  |  |  |  |  |
| Contraction of the local division of the local division of the loc | 1.2.643.5.1.13.13.12.1.66.113-ТФОМС СВЕРДЛОВСКОЙ ОБЛАСТИ                                  |  |  |  |  |  |  |
| Contraction of the local distribution of the local distribution of the | 1.2.643.5.1.13.13.12.1.66.200-Санаторий-профилакторий АО «Уралредмет»                     |  |  |  |  |  |  |
|                                                                                                    | 1.2.643.5.1.13.13.12.1.66.4-МИНЗДРАВ СВЕРДЛОВСКОЙ ОБЛАСТИ                                 |  |  |  |  |  |  |
|                                                                                                    | 1.2.643.5.1.13.13.12.2.66.10220-ООО "РУСАЛ Медицинский Центр" филиал в г. Краснотурьинск  |  |  |  |  |  |  |
|                                                                                                    | (1.2.643.5.1.13.13.12.2.66.10224-FAY3 CO "OH5"                                            |  |  |  |  |  |  |

После заполнения поля «OID из справочника НСИ» необходимо кликнуть на ссылку «Заполнить поля из справочника НСИ» и данные по МО: ИНН\КПП\ОГРН\ОКАТО заполнятся автоматически.

| Организация               |                                                         |
|---------------------------|---------------------------------------------------------|
| Организация: Test ПУ 3-го | уровня                                                  |
| Расположение:             | МО З уровня                                             |
| Наименование:             | ООО «Новая Клиника»                                     |
| Краткое наименование:     | ООО «Новая Клиника»                                     |
| ИНН\КПП\ОГРН\ОКАТО        | 6670443168 )\ (668601001 )\ (116965811843)\ (32432423 ) |
| Уровень Мол               | МО 3 уровня 🔹 Подуровень МО: Выбрать подуровень МО 👻    |
| Город:                    |                                                         |
| Телефон\Факс:             |                                                         |
| Е-Мейл\ Адрес сайта       |                                                         |
| Индекс\Почтовый адрес:    |                                                         |
| Фактический адрес:        |                                                         |
| Код СМО:                  | 5345                                                    |
| Руководитель:             | Тест Татьяна                                            |
| Код ТФОМС\ID частной      | 65756                                                   |
| клиники.                  | Заполисть поля из спозвониися ФОМС                      |
| OID из справочника НСИ    | 1.2.643.5.1.13.13.12.2.66.10972-000 sHoper_withinka»    |
|                           | Заполнить поля из справечника НСИ                       |

## Раздел «Настройки»

| Медицинская о                               | организация                                                                                                    | Подразделения МО                                                                                                    | Пользователи                              | Все пользователи                      |  |  |  |
|---------------------------------------------|----------------------------------------------------------------------------------------------------|----------------------------------------------------------------------------------------------------|-------------------------------------------|---------------------------------------|--|--|--|
| Краткое наименование:<br>ИНН\КПП\ОГРН\ОКАТО | [ЛПУ второго уровня в округ<br>[6623097055]] (662301001                                                                   | re 1                                                                                                    |                                           |                                       |  |  |  |
| Уровень МО:                                 | МО 2 уровня                                                                                                    | v]                                                                                                    |                                           |                                       |  |  |  |
| Город:                                      | Нижний Тагил                                                                                                    |                                                                                                    |                                           |                                       |  |  |  |
| Телефон\Факс:                               | 8-3435-412155                                                                                                    | 8-3435-412155                                                                                                    |                                           |                                       |  |  |  |
| Е-Мейл \ Адрес сайта                        | DCGB@INBOX.RU                                                                                                    | HTTP://WWW.DGB-NT.RU/                                                                                                    |                                           |                                       |  |  |  |
| Индекс\Почтовый адрес:                      | 622034 СВЕРДЛОВСКАЯ                                                                                                    | ОБЛ., Г. НИЖНИЙ ТАГИЛ, УЛ. ГОРОШНИКОВА, Д. 37                                                                                                    |                                           |                                       |  |  |  |
| Фактический адрес:                          |                                                                                                    |                                                                                                    |                                           |                                       |  |  |  |
| Код СМО:                                    |                                                                                                    |                                                                                                    |                                           |                                       |  |  |  |
| Руководитель:                               | ОВСЯННИКОВ СЕРГЕЙ ВИКТ                                                                                                    | ОРОВИЧ                                                                                                    |                                           |                                       |  |  |  |
| Код ТФОМС\ID частной                        | 661750                                                                                                    |                                                                                                    |                                           |                                       |  |  |  |
|                                             | Заполнить поля из справочник                                                                                              | <u>α ΦΟΜC</u>                                                                                                    |                                           |                                       |  |  |  |
| ото из справочника неи                      | <<Выбрать OID организации                                                                                                 | из НСИ>>                                                                                                    |                                           | · · · · · · · · · · · · · · · · · · · |  |  |  |
| ▼Настройии                                  | Заполнить поля из справочника НСИ                                                                                         |                                                                                                    |                                           |                                       |  |  |  |
| МО оказания экстренной/                     | ЛПУ второго уровня в округе 1                                                                                             | 1                                                                                                    |                                           | *                                     |  |  |  |
| неотложной помощи:                          | The property pound outpite 1                                                                                              | •                                                                                                    |                                           |                                       |  |  |  |
| Пелефон диспетчера                          |                                                                                                    |                                                                                                    |                                           |                                       |  |  |  |
| виды помощи                                 | × АПУ × стационарная × с                                                                                                  | специализированная                                                                                                    |                                           |                                       |  |  |  |
| Дополнительно                               | × Активное МО × Принимата                                                                                                 | ь направления от любых MO                                                                                                    |                                           |                                       |  |  |  |
| Доп.подчинение:<br>Открыть список МО        |                                                                                                    |                                                                                                    |                                           |                                       |  |  |  |
| Иерархия:                                   | Вышестоящие:<br>ГБУЗ СО «Клинико-диагности»<br>Государственное бюджетное у<br>Министерство цифрового разв<br>Нижестоящие: | еский центр «Охрана здоровья матери и ребенка»<br>/чреждение здравоокранения Свердловской области «ЕКАТЕРИ!<br>ития, связи и массовых коммуникаций Российской Федерации | БУРГСКИЙ КЛИНИЧЕСКИЙ ПЕРИНАТАЛЬНЫЙ ЦЕНТР» |                                       |  |  |  |

### «МО оказания экстренной/неотложной помощи» подтягивается

автоматически.

«Телефон диспетчера» указать номер телефона.

«Виды помощи» указываем:

- АПУ
- Стационарная
- Специализированная

| Виды помощи | × АПУ × стационарная × специализированная |
|-------------|-------------------------------------------|
|             | 🗹 АПУ                                     |
|             | 🗹 стационарная                            |
|             | С специализированная                      |

«Дополнительно» указываем метку из списка:

| Дополнительно |   | × Активное МО × Принимать направления от любых МО |  |  |
|---------------|---|---------------------------------------------------|--|--|
|               |   | 🗹 Активное МО                                     |  |  |
|               |   | МО-контрагент                                     |  |  |
|               |   | МО с диагностической лабораторией                 |  |  |
|               |   | 📃 Перинатальный центр                             |  |  |
|               | r | Принимать направления от любых МО                 |  |  |
|               |   | Разрешена передача оформленных мероприятий        |  |  |
|               |   | Разрешено оформление мероприятий                  |  |  |

«Активное МО" - метка выставляется всем учреждениям, работающим в АИСТ "РАМ". Если метка не стоит, то данное МО не будет отображаться в отчетах и в направлении при маршрутизации пациента.

"Перинатальный центр" метка выставляется у всех МО со статусом перинатального центра. Важно для корректной аналитики деятельности службы родовспоможения.

"Формирование СЭМД ВИМИС" - метка выставляется в МО для активации интеграционного сервиса с ВИМИС АКиНЕО

"МО-контрагент" - метка выставляется в том МО, которое не работает в маршрутизации пациентов через АИСТ "РАМ", но есть потребность оформлять в него направления и самостоятельно принимать решения по дате/времени записи без участия МО, в которое оформлено направление

"МО с диагностической лабораторией" - метка выставляется в МО, если в ее структуре есть Лаборатория и в ней непосредственно проводятся лабораторные исследования для акушерских пациентов. «Принимать направления от любых МО» - устаревшая метка, более не используется в настройках МО.

"Разрешена передача оформленных мероприятий" - метка выставляется в МО для активации интеграционного сервиса с "РМИС" и отображения переданных услуг в разделе "Оформление услуг"

"Разрешено оформление мероприятий" - метка выставляется в МО, если в ней будет осуществляться оформление мероприятий (осмотры, направления, выписки, и так далее) при оказании помощи пациентам акушерского профиля.

**"Разрешить однодневную госпитализацию"** - метка выставляется в МО, в которой будет разрешено оформление госпитализации в МО с целью "однодневный стационар" согласно региональному регламенту оказания медицинской помощи беременным.

"Частная клиника" - метка выставляется в коммерческой МО

После заполнения нажимаем кнопку «Сохранить»

| Медицинская о                         | рганизация                   | Подразделения МО | Пользователи | Все пользователи |
|---------------------------------------|------------------------------|------------------|--------------|------------------|
| Организация                           |                              |                  |              |                  |
| Организация: ЛПУ первого              | уровня в округе 2            |                  |              |                  |
| Расположение:                         | Округ 2                      |                  |              |                  |
| Наименование:                         | ЛПУ первого уровня в округ   | re 2             |              |                  |
| Краткое наименование:                 | ЛПУ                          |                  |              |                  |
| ИНН\КПП\ОГРН\ОКАТО                    |                              | \ 103660036061\  |              |                  |
| Уровень МО:                           | МО 1 уровня                  | <b>v</b>         |              |                  |
| Город:                                | Серов                        |                  |              |                  |
| Телефон\Факс:                         | 123-333-666-777              | 6668-343-668     |              |                  |
| Е-Мейл\ Адрес сайта                   | ivekker@rambler.ru           |                  |              |                  |
| Индекс\Почтовый адрес:                | 624760 . г. Серов ул. И.Я    | нкина 167        |              |                  |
| Фактический адрес:                    |                              |                  |              |                  |
| Код СМО:                              | 1323124124                   |                  |              |                  |
| Руководитель:                         | Иванов Семен Семенович       |                  |              | j                |
| РЭМД.                                 |                              |                  |              |                  |
| Отличительное имя ЭЦП<br>Руковолителя |                              |                  |              |                  |
| Код ТФОМС\ID частной                  | 660293                       |                  |              |                  |
| клиники.                              | Заполнить поля из справочник | a ΦΟΜC           |              |                  |
| OID из справочника HCИ                | <<Быбрать ОІD организации    | из НСИ>>         |              | *                |
|                                       | Заполнить поля из справочник | анси             |              |                  |
| Заведующий                            | Выбрать из справочника       | ~                |              |                  |
| Телефон заведующего                   | 2222                         |                  |              |                  |
|                                       |                              |                  |              |                  |
|                                       |                              |                  |              |                  |
|                                       |                              |                  |              | Сохранить        |

## настройка подразделений/отделений мо.

Для регистрации/настройки учетной записи подразделений/отделений МО, заходим в меню «Пользователи» - «Управление МО».

| 🏦 Главный Диспетчер Третьего Уровня Тест Тест - ГБУЗ СО «ЕКПЦ» 🛛 Бы |                  |     |               |         |             |
|---------------------------------------------------------------------|------------------|-----|---------------|---------|-------------|
| Случаи                                                              | Новые пациенты   |     |               |         |             |
|                                                                     | Дата регистрации | ОИФ | Дата рождения | Возраст | Регистратор |
|                                                                     | x                |     | x             | x       |             |
| И Новые                                                             | Ф обновить       |     |               |         |             |
| Октивные                                                            |                  |     |               |         |             |
| 👌 Мои пациенты                                                      |                  |     |               |         |             |
| 🚔 Активные (МО)                                                     |                  |     |               |         |             |
| Пациенты МО                                                         |                  |     |               |         |             |
| 🗏 Все активные                                                      |                  |     |               |         |             |
| ОЗакрытые. Свод                                                     |                  |     |               |         |             |
| Оформление услуг                                                    |                  |     |               |         |             |
| СЭМД,РЭМД,ЭРС (Тест)                                                |                  |     |               |         |             |
| Акушерские регистры                                                 |                  |     |               |         |             |
| Направление                                                         |                  |     |               |         |             |
| Мониторинг                                                          |                  |     |               |         |             |
| Госпитализации                                                      |                  |     |               |         |             |
| Пользователи                                                        | -                |     |               |         |             |
| 🛄 Структура территории                                              |                  |     |               |         |             |
| 2 Управление МО                                                     |                  |     |               |         |             |

**В полях «Округ» и «МО**» выбираем нужный нам округ и наименование МО. По умолчанию открыты данные МО, под которым осуществлена авторизация в АИСТ «РАМ».

| Округ: | МО 3 уровня 🗙 🔺       | мо | ГБУЗ СО «ЕКПЦ»                          |                  |
|--------|-----------------------|----|-----------------------------------------|------------------|
|        |                       |    |                                         |                  |
|        | HT - Тестовый регион  |    | >> Выбирайте медицинскую организацию << |                  |
|        | Округ 2               |    | Test 3                                  |                  |
|        | МО 3 уровня           |    | ГБУЗ СО "КДЦ ОЗМР" ЕКАТЕРИНБУРГ         | *                |
|        |                       |    | ГБУЗ СО «ЕКПЦ»                          | L                |
|        | Округ I               |    | ЛПУ 3 уровня в городе                   | a                |
|        | Внешние МО за рубежом |    | ЛПУ 3 уровня запасное                   | $\left  \right $ |
|        | Внешние МО в РФ       |    | Минкомсвязи РФ                          | F                |
|        | Тестирование          |    | соод                                    | E                |

Открываем вкладку «Подразделения МО»

| 0  | Округ: МО 3 уровня х * МО Теst 3 * О Показать блокированные отделения |                      |            |      |           |                        |         |                  |                      |  |
|----|-----------------------------------------------------------------------|----------------------|------------|------|-----------|------------------------|---------|------------------|----------------------|--|
|    | Медицинская организация                                               | Подразделения МО     | Ý          |      | Пользов   | атели                  | ſ       | Все пользователи |                      |  |
| +д | ФДобавить подразделение                                               |                      |            |      |           |                        |         |                  |                      |  |
|    | Наименование                                                          | Руководитель         | Телефон    | Тип  | Код ТФОМС | Условия оказания<br>МП | Виды МП | Профили коек     | Профиль<br>отделения |  |
| 1  | Гинекологическое отделение                                            | Владыка Иван Павлов  |            | Отд. |           | Стационарно            | 31,32   | 4                | 67                   |  |
| /  | Женская консультация                                                  | Иркутск Врач3        |            | Отд. | 12        | Амбулаторно            | 12,13   | нет              |                      |  |
| /  | Конскльтативно-диагностическое отделение                              |                      |            | Отд. |           | Амбулаторно            | 12,13   | нет              |                      |  |
| 1  | Консультативно-диагностическая консультация                           |                      |            | Отд. |           | Амбулаторно            | 11,12   | нет              |                      |  |
| /  | Круглосуточный стационар                                              | Иванов Иван Иванович |            | Отд. |           | Стационарно            | 31      | 1,4              | 136                  |  |
| 1  | Приемное отделение                                                    | Иванов Иван Иванович |            | Отд. | 11        | Амбулаторно            | 12,13   | нөт              |                      |  |
| p  | φ                                                                     |                      | и « Стр. 1 | из 1 | 9 B1      |                        |         |                  | Просмотр 1 - 6 из 6  |  |

## Для добавления подразделений, нажимаем на кнопку «Добавить

#### подразделение»

| 0  | Округ: МО 3 уровня х ▼ МС                        | Test 3               | 🔹 🗆 Показать бло |
|----|--------------------------------------------------|----------------------|------------------|
| +д | Мелицичская организация<br>обавить подразделение | Подразделения МО     | ſ                |
|    | Наименование                                     | Руководитель         | Телефон          |
| /  | Гинекологическое отделение                       | Владыка Иван Павлови |                  |
| /  | Женская консультация                             | Иркутск Врач3        |                  |
| /  | Конскльтативно-диагностическое отделение         |                      |                  |
| /  | Консультативно-диагностическая консультация      |                      |                  |
| 1  | Круглосуточный стационар                         | Иванов Иван Иванович |                  |
| 1  | Приемное отделение                               | Иванов Иван Иванович |                  |
| ٩  | φ                                                |                      | и « Стр. 1       |

### Открывается окно «Подразделение»

| Подразделени                      | e                                  | Î.                 |
|-----------------------------------|------------------------------------|--------------------|
| Подразделение:<br>Округ           | МО 3 уровня                        |                    |
| Организация<br>Кол                | Test ПУ 3-го уровня 65756          |                    |
| Связь с приемным отдел            | Заполнить поля из справочника ФОМС |                    |
| Условия оказания МП               | 1 - Стационаоно                    |                    |
| Профиль отделения:                | He ykasaho *                       |                    |
| Название                          |                                    |                    |
| Название краткое<br>Руководитель: | Выблать из справоцициза            |                    |
| Контактный телефон:               |                                    |                    |
| Виды МП                           | x                                  |                    |
| Цели направлений                  | x                                  |                    |
| Роли подразделения:               | × Активное отделение               |                    |
| Коды Астрая:                      |                                    |                    |
| Внешний идентификато              | p;                                 |                    |
| Тип:<br>ОТО из ФРМО               | OrgenetweyKabavier O Toppasgenetwe |                    |
| Префикс № ИБ отделени             |                                    |                    |
|                                   |                                    | Companyer 20000 17 |
|                                   |                                    | Сохранить Закрыть  |

**Поле** «Код» - код подразделения должен совпадать с кодом подразделения в РМИС, используемой в регионе.

Поле «Связь с приемным отделением» - указать для отделений стационара связь с приемным отделением (подразделение с ролью «Приемное отделение»).

### Поле «Условие оказания МП» - выбираем значение из списка:

| Условия оказания МП                                                                                                    | 1 - Стационарно          |
|----------------------------------------------------------------------------------------------------|--------------------------|
|                                                                                                    |                          |
|                                                                                                    | 1 - Стационарно          |
|                                                                                                    | 2 - В дневном стационаре |
| and the second second se | 3 - Амбулаторно          |
|                                                                                                    | 4 - Вне МО               |

### Поле «Профиль отделения» - выбираем значения из списка.

| Профиль отделения:                                                                                                    | Не указано                                                                                                    |  |  |  |  |  |  |
|----------------------------------------------------------------------------------------------------|----------------------------------------------------------------------------------------------------|--|--|--|--|--|--|
|                                                                                                    |                                                                                                    |  |  |  |  |  |  |
|                                                                                                    | Не указано                                                                                                    |  |  |  |  |  |  |
| A CONTRACTOR OF A CONTRACTOR OF A CONTRACTOR OF A CONTRACTOR OF A CONTRACTOR OF A CONTRACTOR OF A CONTRACTOR OF                                                                                                    | авиационной и космической медицине (135)                                                                                                    |  |  |  |  |  |  |
|                                                                                                    | акушерскому делу (3)                                                                                                    |  |  |  |  |  |  |
| and the second second se | акушерству и гинекологии (за исключением использования вспомогательных репродуктивных технологий и искусственного прерывания беременности) (136) |  |  |  |  |  |  |
| the second second second second second second second second second second second second second second second se                                                                                                    | акушерству и гинекологии (за исключением использования вспомогательных репродуктивных технологий) (136)                                          |  |  |  |  |  |  |
|                                                                                                    | акушерству и гинекологии (искусственному прерыванию беременности) (184)                                                                          |  |  |  |  |  |  |
| and the second second se | акушерству и гинекологии (использованию вспомогательных репродуктивных технологий) (137)                                                         |  |  |  |  |  |  |
| and the second second                                                                                                    | аллергологии и иммунологии (4)                                                                                                    |  |  |  |  |  |  |
|                                                                                                    | анестезиологии и реаниматологии (5)                                                                                                    |  |  |  |  |  |  |

И далее обязательно указываем количество коек по данному профилю.

**Поле** «**Название**» - указывается полное читабельное наименование подразделения/отделения, далее оно будет использоваться в различных печатных/экранных формах и отчетах.

**Поле «Название краткое»** - указывается краткое наименование подразделения/отделения (аббревиатура), далее оно будет использоваться в различных печатных/экранных формах и отчетах.

**Поле «Руководитель»** - выбираем пользователя из справочника. В справочнике отображаются пользователи МО с ролью в учетке «Руководитель МО». Значение данного поля используется в отчетах и печатных формах документов из АИСТ «РАМ», а также при автоматическом формировании СЭМДов.

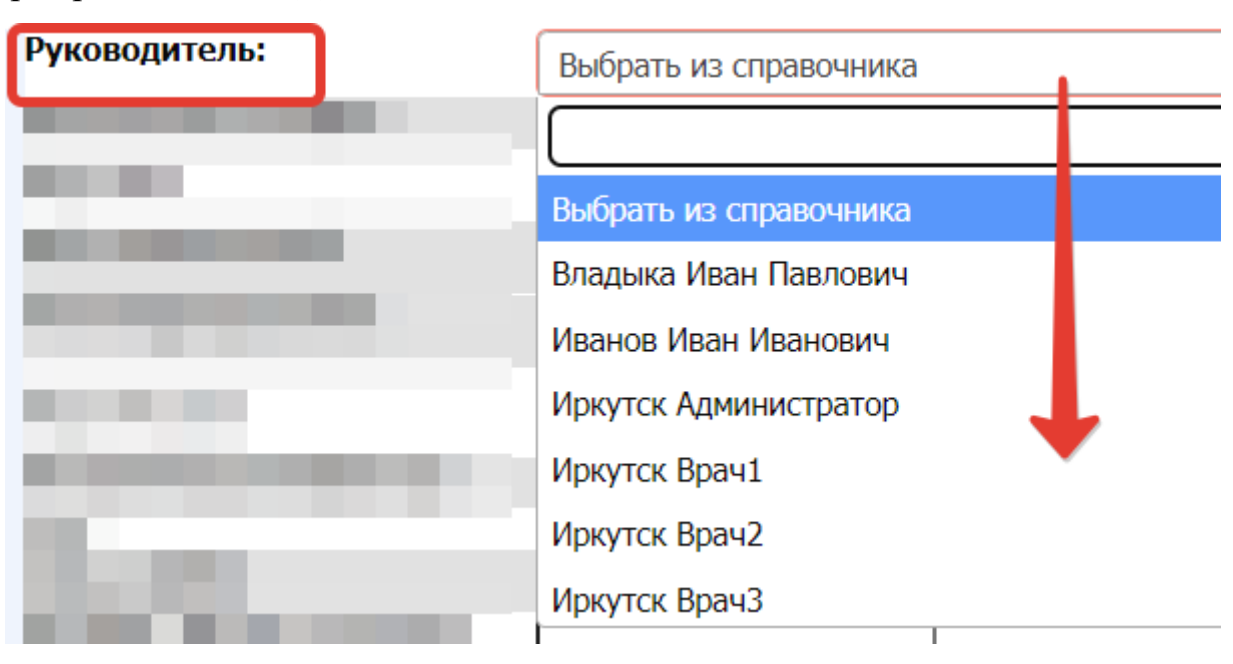

**Поле «Контактный телефон»** - указываем номер телефона подразделения/отделения.

**Поле «Вид МП»** - выбираем значения из списка в соответствии с оказываемой медицинской помощью в данном подразделении/отделении.

|                | заполнить поля из справочника ФОРС                           |         |
|----------------|--------------------------------------------------------------|---------|
| and the second |                                                              | <b></b> |
|                | 📃 1-Первичная медико-санитарная помощь                       |         |
|                | 📃 11-первичная доврачебная медико-санитарная помощь          |         |
|                | 📃 12-первичная врачебная медико-санитарная помощь            | D       |
|                | 🔲 13-первичная специализированная медико-санитарная помощь   |         |
| -              | 2-Скорая, в том числе специализированная, медицинская помощь | -       |
| Виды МП        |                                                              |         |

Для амбулаторных: 11-первичная доврачебная медико-санитарная помощь; 12-первичная врачебная медико-санитарная помощь; 13-первичная специализированная медико-санитарная помощь.

Для СМП/ТЦМК: 21-скорая специализированная медицинская помощь; 22-санитарно-авиационная медицинская помощь.

Для стационарных: 31-специализированная медицинская помощь; 32высокотехнологичная специализированная медицинская помощь; 4-Паллиативная медицинская помощь.

**Поле** «Цель направлений» - выбираем значения из списка. Указываем актуальные цели направлений для этого отделения.

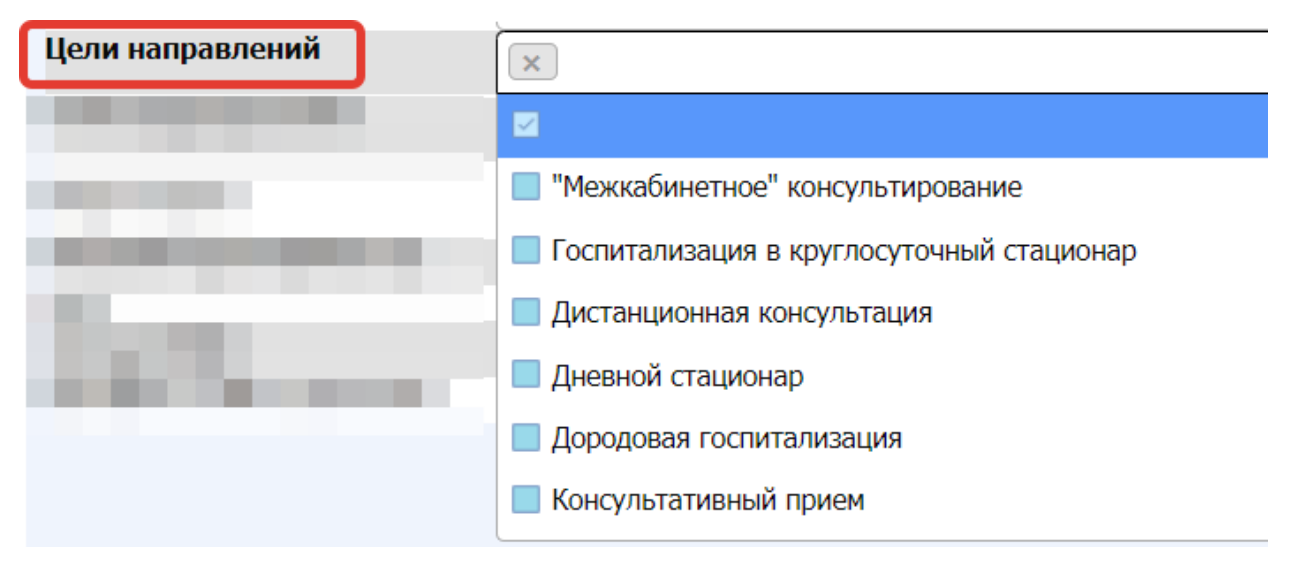

**ВАЖНО**: указать только те цели, с которыми впоследствии будет работать подразделение/направление через мероприятие «Направление в МО» - поле «Цель».

Если не указано ни одной цели, то направление оформить в данное подразделение будет невозможно. Если указать все цели, в том числе не приемлемые для данного подразделения/отделения, то это приведет к большому массиву некорректно оформленных входящих направлений.

Цель дневной стационар может быть указано только в отделении ДНЕВНОЙ СТАЦИОНАР — это всегда самостоятельное отделение.

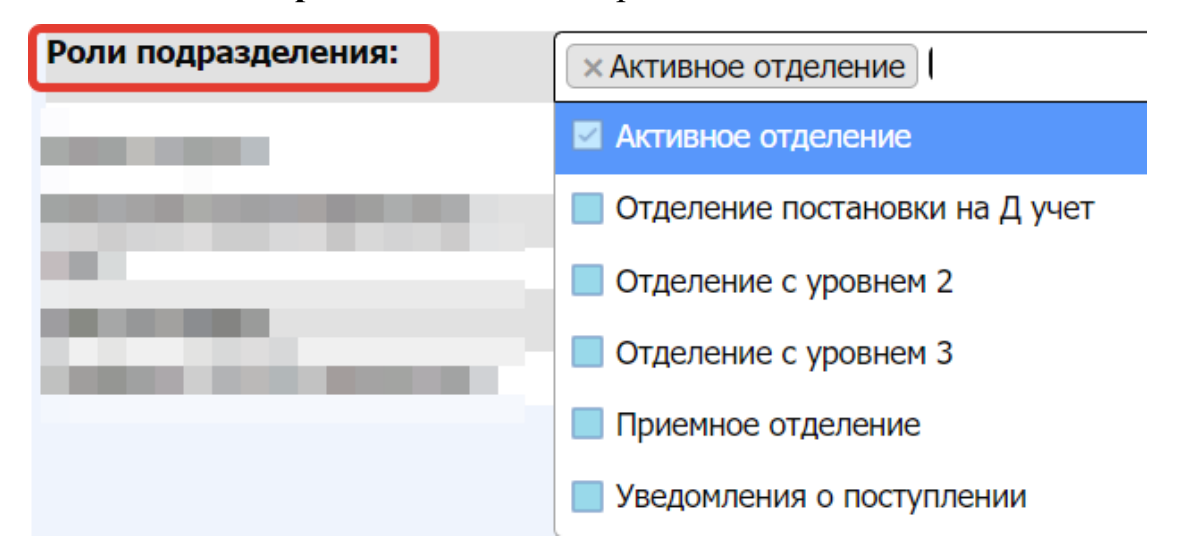

Поле «Роли подразделения» - выбираем значения из списка.

Активное отделение – указываем для подразделения/отделения, в котором будет осуществляться непосредственно оформление мероприятий в АИСТ «РАМ» и по которому потребуется в дальнейшем аналитика. При отсутствии данной метки по данному подразделению/отделению будет невозможно сформировать какой-либо отчет и невозможно будет в него оформить направление.

Отделение постановки на Д учет – обязательно указываем для подразделения/отделения, в котором будем осуществляться ведение беременности. В поле «Отделение» в мероприятии Медицинская организация ведения беременности отображаются только отделения с данной ролью.

Отделение с уровнем 2 – указываем для стационарного подразделения/отделения только в том случае, если его уровень отличается от уровня МО, указанного в карточке МО.

Отделение С уровнем 3 указываем стационарного для подразделения/отделения только В том случае, если В MO есть разноуровневые подразделения/отделения. Например, в штате МО есть роддом 2 уровня и роддом 3 уровня, а само МО считается как 3 уровня.

Приемное отделение – указываем обязательно для всех отделений, выполняющих функции приемного отделения. Приемное отделение всегда самостоятельное отделение в АИСТ «РАМ». В отделение с этой ролью нельзя будет оформить госпитализацию, а мероприятие «Осмотр в приемном отделении» возможно, будет оформить только в отделении с данной ролью.

Уведомления о поступлении – указываем при необходимости получения мобильных уведомлений в АИСТ\_СМАРТ о входящих направлениях в данное отделение. Применимо при внедрении личного кабинета «АИСТ\_СМАРТ» в регионе.

Поле «Коды Астрая» заполняем совместно с отделом сопровождения АИСТ «РАМ» при наличии рабочего интеграционного сервиса с Астраей в регионе.

**Поле** «Внешний идентификатор» используем для интеграции с различными МИС в МО при наличии рабочего интеграционного сервиса с данной МИС в МО.

**Поле** «**Тип**» указываем один из типов: «Отделение/кабинет» или «Подразделение». В зависимости от выбранного типа в следующем поле будет подгружаться справочник НСИ: 1.2.643.5.1.13.13.99.2.114 или 1.2.643.5.1.13.13.99.2.115

Тип: Оподразделение Сподразделение

Поле «OID из ФРМО» - выбор соответствующего значения из справочника.

**Поле** «Префикс № ИБ отделения» - поле заполняем для возможности формирования номеров истории болезни/родов в МО независимо от других отделений, в том числе при наличии нескольких приемных отделений. Префикс представляет собой числовое значение. Данное поле необязательно для заполнения и используется на усмотрение руководства МО.

При наличии заполненного префикса «Номер истории» будет выглядетьследующим образом: сам префикс + номер, который укажет пользовательприоформлениигоспитализациивМО.

| Госпитализа | ация в медицинскую ор                    | оганизацию               |     |  |
|-------------|------------------------------------------|--------------------------|-----|--|
| Исполнение  |                                          |                          |     |  |
|             | Дата\время.                              |                          |     |  |
|             | МО-исполнител                            |                          |     |  |
|             | Отделение                                |                          |     |  |
|             |                                          |                          |     |  |
|             | Сотрудник                                |                          |     |  |
|             | Номер направления:                       |                          |     |  |
|             | Код МО:                                  |                          |     |  |
|             | Код Доктор                               |                          |     |  |
| ٥           | орма оказания помощи:                    | ~                        |     |  |
| Спос        | <u>об траспортировки:</u>                |                          |     |  |
| N           | <u>⁰ истории болезни<mark>:</mark>8-</u> | -                        |     |  |
| Це          | <u>ль госпитализации:</u> <<Выбира       | йте цель госпитализации> | > • |  |
|             |                                          |                          |     |  |

### После заполнения всех данных, нажимаем кнопку «Сохранить».

|                            | Заполнить поля из справочника ФОМС |                                         |
|----------------------------|------------------------------------|-----------------------------------------|
| Связь с приемным отделение | м нет 🔹                            |                                         |
| Условия оказания МП        | 1 - Стационарно 💌                  |                                         |
| Профиль отделения:         | Не указано 💌                       |                                         |
| Профили коек:              |                                    |                                         |
| Название                   |                                    |                                         |
| Название краткое           |                                    |                                         |
| Руководитель:              | Владыка Иван Павлович 🔹            |                                         |
| Контактный телефон:        |                                    |                                         |
| Виды МП                    | x                                  |                                         |
| Цели направлений           | x                                  |                                         |
| Роли подразделения:        | ХАктивное отделение                |                                         |
| Коды Астрая:               |                                    |                                         |
| Внешний идентификатор:     |                                    |                                         |
| Тип:                       | Отделение/Кабинет О Подразделение  |                                         |
| ОID из ФРМО                | Для МО не выбран ОІD из ФРМО       | <b>`</b>                                |
| Префикс № ИБ отделения     |                                    |                                         |
|                            |                                    |                                         |
|                            |                                    | , i i i i i i i i i i i i i i i i i i i |
|                            |                                    |                                         |
|                            |                                    | Сохранить Закрыть                       |

отредактировать, нажимаем на значок ручка 🦯.

| Округ: Округ 1 х - МО ЛПУ второго уровня в округе 1 - О Показать бложированные отделения |                                                       |                     |                  |      |           |                        |          |                  |                   |  |
|------------------------------------------------------------------------------------------|-------------------------------------------------------|---------------------|------------------|------|-----------|------------------------|----------|------------------|-------------------|--|
|                                                                                          | Медицинская организация                               | Подразделения МС    | Подразделения МО |      |           | атели                  | Ŷ        | Все пользователи |                   |  |
| +Добавить подразделение                                                                  |                                                       |                     |                  |      |           |                        |          |                  |                   |  |
|                                                                                          | Наименование                                          | Руководитель        | Телефон          | Тип  | Код ТФОМС | Условия оказания<br>МП | Виды МП  | Профили коек     | Профиль           |  |
| 1                                                                                        | акдц                                                  | Хайруллина Айгуль Р | 14141            | Отд. | 135       | Амбулаторно            | 13       | нет              | 136               |  |
| 1                                                                                        | Гинекологическое отделение круглосуточного стационара |                     |                  | Отд. | 303       | Стационарно            | 31       | 10               | 167               |  |
|                                                                                          | Дневной стационар при АПП                             |                     | 3                | Отд. | 204       | В дневном стационаре   | 31       | нет              | 136               |  |
| 1                                                                                        | ЖК (Поликлиника)                                      |                     |                  | Отд. | 117       | Амбулаторно            | 11,12,13 | нет              | 0                 |  |
|                                                                                          | Приемник                                              |                     |                  | Отд. |           | Стационарно            | 12       | нет              | 0                 |  |
| 1                                                                                        | Терапевтическое отделение круглосуточного стационара  |                     |                  | Отд. |           | Стационарно            | 31       | нет              |                   |  |
| ٩                                                                                        | •                                                     |                     | и и Стр. 1       | из 1 | 65 - B-1  |                        |          |                  | Просмотр 1 - 6 из |  |

# Далее нажимаем кнопку «Редактировать»

|        |                           |                                                                                                    |                       | -   |
|--------|---------------------------|----------------------------------------------------------------------------------------------------|-----------------------|-----|
| Окру   | Подразделение             |                                                                                                    |                       | î.  |
| _      | Подразделение: АКЛЦ       |                                                                                                    |                       |     |
|        | Округ                     | OKDYF 1                                                                                                    |                       |     |
| L Rofe | Организация               | ЛПУ второго уровня в округе 1 661750                                                                                         |                       |     |
| тдооа  | Код                       | 135                                                                                                    |                       |     |
|        | Связь с приемным отделени | emHet                                                                                                    |                       | ٦ь  |
|        | Условия оказания МП       | 3 - Амбулаторно                                                                                                    |                       | ЯМ  |
| / Ał   | Профиль отделения:        | акушерству и гинекологии (за исключением использования вспомогательных репродуктивных технологий и искусственного прерывания |                       |     |
| 1      |                           | беременности) (136)                                                                                                    |                       |     |
| и Пи   | Название                  | АКДЦ                                                                                                    |                       |     |
| / D    | Название краткое          | АКДЦ                                                                                                    |                       |     |
|        | Руководитель:             | Хайруллина Айгуль Р                                                                                                    |                       |     |
| Ж      | Контактный телефон:       | 14141                                                                                                    |                       |     |
|        | Виды МП                   | 13-первичная специализированная медико-санитарная помощь                                                                     |                       |     |
|        | Цели направлений          | "Межкабинетное" консультирование, Консультативный прием                                                                      |                       |     |
| Te     | Роли подразделения:       | Активное отделение                                                                                                    |                       |     |
| 0 0    | Коды Астрая:              |                                                                                                    |                       | - 6 |
| ~ +    | Внешний идентификатор:    |                                                                                                    |                       | - 0 |
|        | Тип:                      | Отделение/Кабинет                                                                                                    |                       |     |
|        | OID из ФРМО               | Для МО не выбран ОІD из ФРМО                                                                                                 |                       |     |
|        | Префикс № ИБ отделения:   |                                                                                                    |                       |     |
|        |                           |                                                                                                    |                       |     |
|        |                           |                                                                                                    |                       |     |
|        |                           |                                                                                                    |                       |     |
|        |                           |                                                                                                    |                       |     |
|        |                           |                                                                                                    |                       |     |
|        |                           |                                                                                                    |                       |     |
|        |                           |                                                                                                    |                       |     |
|        |                           |                                                                                                    |                       |     |
|        |                           |                                                                                                    |                       | -   |
|        |                           |                                                                                                    | ¥                     |     |
|        |                           |                                                                                                    |                       |     |
|        |                           |                                                                                                    | Редактировать Закрыть |     |
|        |                           |                                                                                                    |                       |     |

## РЕГИСТРАЦИЯ ПОЛЬЗОВАТЕЛЕЙ

Для регистрации учетной карточки нового пользователя, заходим в меню «Пользователи»- «Управление МО».

| Плавный Диспетчер Третьего Уровня Тест Тест - ГБУЗ СО «ЕКПЦ» |                  |     |   |               |   |         |   |             |
|--------------------------------------------------------------|------------------|-----|---|---------------|---|---------|---|-------------|
| Случаи                                                       | Новые пациенты   |     |   |               |   |         |   |             |
| Новый случай                                                 | Дата регистрации | ΟΝΦ |   | Дата рождения |   | Возраст |   | Регистратор |
|                                                              | x                |     | x |               | x |         | x |             |
| Новые                                                        | ф обновить       |     |   |               |   |         |   |             |
| Активные                                                     |                  |     |   |               |   |         |   |             |
| 👌 Мои пациенты                                               |                  |     |   |               |   |         |   |             |
| 🗬 Активные (МО)                                              |                  |     |   |               |   |         |   |             |
| 🗊 Пациенты МО                                                |                  |     |   |               |   |         |   |             |
| 🗏 Все активные                                               |                  |     |   |               |   |         |   |             |
| ОЗакрытые. Свод                                              |                  |     |   |               |   |         |   |             |
| Оформление услуг                                             |                  |     |   |               |   |         |   |             |
| СЭМД,РЭМД,ЭРС (Тест)                                         |                  |     |   |               |   |         |   |             |
| Акушерские регистры                                          |                  |     |   |               |   |         |   |             |
| Направление                                                  |                  |     |   |               |   |         |   |             |
| Мониторинг                                                   |                  |     |   |               |   |         |   |             |
| Госпитализации<br>Пользователи                               |                  |     |   |               |   |         |   |             |
| 🟛 Структура территории                                       |                  |     |   |               |   |         |   |             |
| Управление МО                                                |                  |     |   |               |   |         |   |             |

**В полях «Округ» и «МО**» выбираем нужный нам округ и наименование МО. ПО умолчанию открыты данные МО, под которым осуществлена авторизация в АИСТ «РАМ».

| Округ: | МО 3 уровня 🗙 🔺       | мо | ГБУЗ СО «ЕКПЦ»                          |   |
|--------|-----------------------|----|-----------------------------------------|---|
|        |                       |    |                                         |   |
| -      | НТ - Тестовый регион  |    | >> Выбирайте медицинскую организацию << | - |
|        | Округ 2               |    | Test 3                                  |   |
|        | МО 3 уровня           |    | ГБУЗ СО "КДЦ ОЗМР" ЕКАТЕРИНБУРГ         | * |
|        |                       |    | ГБУЗ СО «ЕКПЦ»                          | ŀ |
|        | Округ 1               |    | ЛПУ 3 уровня в городе                   | а |
|        | Внешние МО за рубежом |    | ЛПУ 3 уровня запасное                   | F |
|        | Внешние МО в РФ       |    | Минкомсвязи РФ                          | F |
|        | Тестирование          |    | соод                                    |   |

# Далее кликаем по вкладке «Пользователи»,

| Округ: Округ 1                                  | × * MC                                                              | О ЛПУ второго уровня в округе 1 🔹             |              |
|-------------------------------------------------|---------------------------------------------------------------------|-----------------------------------------------|--------------|
| Медицинская с                                   | организация                                                         | Подразделения МО                              | Пользователи |
| Организация                                     |                                                                     |                                               |              |
| Организация: ЛПУ второго                        | о уровня в округе 1                                                 |                                               |              |
| Расположение:                                   | Округ 1                                                             |                                               |              |
| Наименование:                                   | ЛПУ второго уровня в окру                                           | re 1                                          |              |
| Краткое наименование:                           | ЛПУ второго уровня в окру                                           | re 1                                          |              |
| ИНН\КПП\ОГРН\ОКАТО                              | 6623097055 \ 662301001                                              | 113662300759\ 65000                           |              |
| Уровень МО:                                     | МО 2 уровня                                                         | ×]                                            |              |
| Город:                                          | Нижний Тагил                                                        |                                               |              |
| Телефон\Факс:                                   | 8-3435-412155                                                       | 8-3435-412155                                 |              |
| Е-Мейл\ Адрес сайта                             | DCGB@INBOX.RU                                                       | HTTP://WWW.DGB-NT.RU/                         |              |
| Индекс\Почтовый адрес:                          | 622034 СВЕРДЛОВСКАЯ                                                 | ОБЛ., Г. НИЖНИЙ ТАГИЛ, УЛ. ГОРОШНИКОВА, Д. 37 |              |
| Фактический адрес:                              |                                                                     |                                               |              |
| Код СМО:                                        |                                                                     |                                               |              |
| Руководитель:                                   | ОВСЯННИКОВ СЕРГЕЙ ВИКТ                                              | ОРОВИЧ                                        |              |
| РЭМД.<br>Отличительное имя ЭЦП<br>Руководителя. |                                                                     |                                               |              |
| Код ТФОМС\ID частной<br>клиники.                | 661750<br>Заполнить поля из справочни                               | α ΦΟΜC                                        |              |
| ОІД из справочника НСИ                          | < <e. and<="" entry="" oid="" th=""><th>up HOINS</th><th></th></e.> | up HOINS                                      |              |

## Затем «Добавить пользователя»,

| Округ: | Округ 2    |                    | × * M0           | ЛПУ первого ур | овня в округе 2 | • O No | казать блокирован | ных и удаленных п | ользователей      |               |                                         |                  |                    |
|--------|------------|--------------------|------------------|----------------|-----------------|--------|-------------------|-------------------|-------------------|---------------|-----------------------------------------|------------------|--------------------|
| Побав  | Меди       | цинская организаци | а                | ſ              | Подразделения   | a MQ   | Ý                 | Полі              | ьзователи         | Ý             |                                         | Все пользователи |                    |
| THUUM  | Cos        | Логин              | ΦΝΟ              | Табельный №    | Код ТФОМС       | снилс  | Специальность     | Отделение         | Должность         | Дата рождения | Телефон                                 | E-Mail           | Роли               |
| 1      |            | adminSerov         | Администраторсер |                |                 |        |                   |                   |                   | 01.12.1991    | 555555555555555555555555555555555555555 |                  | Администратор ЛП   |
| 1      |            | baa                | Буддо Андрей Але |                | 111             |        |                   | AAAA              | Системный Админ   | 06.12.1975    | 111111111                               | 1@mail.ru        | Администратор сис  |
| 1      | 22.07.2015 | vr                 | Врачсеров Врач С |                |                 |        |                   | Женская консульта | врач-акушер-гинек | 09.04.1962    | 123123                                  | 2@mail.ru        | Врач, Диспетчер по |
| 1      |            | disp_ool           | Диспетчер Пользо |                |                 |        |                   |                   |                   | 22.03.1978    | 323232                                  |                  | Диспетчер пользов  |
| 1      | 01.11.2019 | demo_doctor        | Докторов Демо    | 002            | 001             |        | 207               |                   |                   | 01.01.1970    | 878787878                               | demo@mail.mail   | Акушерка,Куратор   |
| 1      |            | vr1_test           | Иванов Иван Иван |                |                 |        |                   |                   |                   | 12.07.1990    | 12-456-654                              |                  | Врач               |
| 1      |            | lab                | Лаборант Лпу Сер |                |                 |        |                   |                   |                   |               | 323232                                  | 2@mail.ru        | Лаборант           |

# Открывается карточка «Регистрация нового пользователя»

| -  | Экруг:           | Экруг 2   |            | Регистрация нового пользователя.        |                   |                                         |                     |           | ^       | ^       |                       |
|----|------------------|-----------|------------|-----------------------------------------|-------------------|-----------------------------------------|---------------------|-----------|---------|---------|-----------------------|
|    |                  | Меди      | цинская ор |                                         | ,                 |                                         |                     |           |         | пользов | атели                 |
| +1 | <u> lобавить</u> | пользоват | селя       | Received                                |                   |                                         |                     |           |         |         |                       |
|    |                  | Создано   | Логи       | Пароль*:                                |                   |                                         |                     |           |         | E-Mail  | Роли                  |
| 1  |                  |           | adminSer   | Повтор пароля*:                         |                   |                                         |                     |           |         |         | Администратор ЛП      |
| 1  |                  |           | baa        | Фамилия*:                               |                   |                                         |                     |           |         | ail.ru  | Администратор сис     |
| 1  | 22               | 2.07.2015 | vrl        | Имя*:                                   |                   |                                         |                     |           |         | ail.ru  | Врач, Диспетчер по.   |
| 1  |                  |           | disp_pol   | Отчество:                               |                   |                                         |                     |           |         |         | Диспетчер пользов     |
| 1  | 01               | 1.11.2019 | demo_do    | Дата рождения: [ДД.ММ.ГГГГ 📰 Пол: О Муж | ской О Женский    | Одновременно сессий: 1 сессия по        | пьзователя 🖌        |           |         | o@mail. | mail Акушерка,Куратор |
| 1  |                  |           | vr1_test   | chines (                                |                   |                                         |                     |           |         |         | Врач                  |
| 1  |                  |           | lab        | Снилс:                                  |                   |                                         |                     |           |         | ail.ru  | Лаборант              |
|    |                  |           |            |                                         |                   |                                         |                     |           |         |         |                       |
|    |                  |           |            | Подпись ЭРС: 🗹 Нет 🗆 Заведующий 🗆 Врач  | н 🗆 Бухгалтер     |                                         |                     |           |         |         |                       |
|    |                  |           |            | Подпись РЭМД: 🗹 Нет 🗆 Заведующий 🗆 Врач | н 🗆 Бухгалтер     |                                         |                     |           |         |         |                       |
|    |                  |           |            | Табельный №:                            | пификационная Нет | <ul> <li>Ученая степень: Нет</li> </ul> | ~                   |           |         |         |                       |
|    |                  |           |            | Специальность:                          |                   |                                         |                     |           |         |         |                       |
|    |                  |           |            | Контактный                              |                   |                                         |                     |           |         |         |                       |
|    |                  |           |            | Сотовый на (оро), оро, ор., ор          |                   |                                         |                     |           |         |         |                       |
|    |                  |           |            | телефон*: +0 (000)-000-00               |                   |                                         |                     |           |         |         |                       |
|    |                  |           |            | Признаки: Пличный кабинет               |                   | Смежный специалист                      |                     |           |         |         |                       |
|    |                  |           |            | Our set of                              |                   |                                         |                     |           | •       | *       |                       |
|    |                  |           |            |                                         |                   |                                         | Сохранить и Закрыть | Сохранить | Закрыть |         |                       |
|    |                  |           |            |                                         |                   |                                         |                     |           |         |         |                       |

Заполняем поля «ФИО», «дата рождения», «пол».

Указываем «Логин» и «Пароль».

| Пользователь   |              |          |         |           |
|----------------|--------------|----------|---------|-----------|
|                |              |          |         |           |
|                |              |          |         |           |
| Логин          | :[IvanovII   |          |         |           |
| Пароль*        | :            |          |         |           |
| Повтор пароля* |              |          |         |           |
| Фамилия*       | Иванов       |          | )       |           |
| Имя*           | Иван         |          |         |           |
| Отчество       | Иванович     |          |         |           |
| Дата рождения: | 10.01.1980 📰 | Пол: 🔍 М | Чужской | ○ Женский |

**Поле** «Одновременно сессий» выбрать 1 секция пользователя или без ограничений.

При выборе «Без ограничений» пользователь сможет под своим логином и паролем заходить одновременно с разных компьютеров, не рекомендуется к массовому применению в интересах информационной безопасности.

При выборе «1 сессия пользователя» такой возможности не будет. При авторизации на другом компьютере предыдущая сессия автоматически будет завершена.

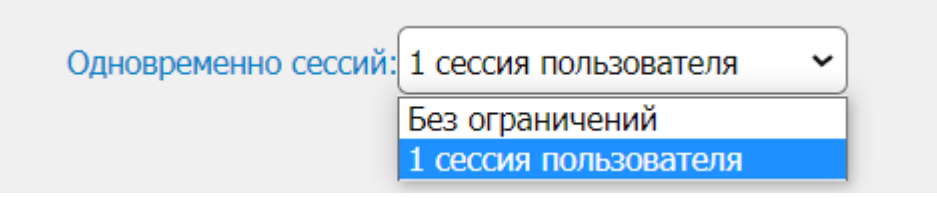

Поле «Квалификационная категория» выбираем из списка в соответствии с данными штатного расписания и информации из отдела кадров. Эти данные используются при формировании печатных форм протоколов осмотров, консилиумов и выписок.

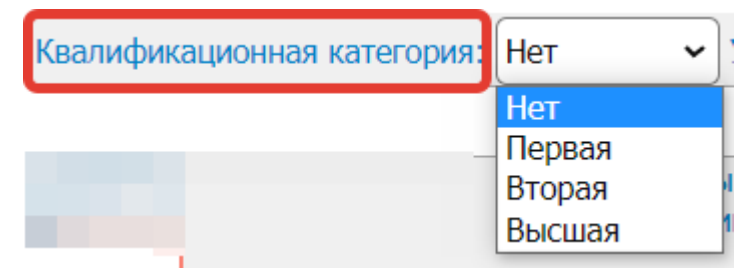

**Поле** «Учетная степень» выбираем из списка в соответствии с данными из отдела кадров. Эти данные используются при формировании печатных форм протоколов осмотров, консилиумов и выписок.

| Ученая степены | Нет           | ~ |
|----------------|---------------|---|
|                | Нет           |   |
|                | Доктор наук   |   |
|                | Кандидат наук |   |

Поле «Специальность» указываем специальность.

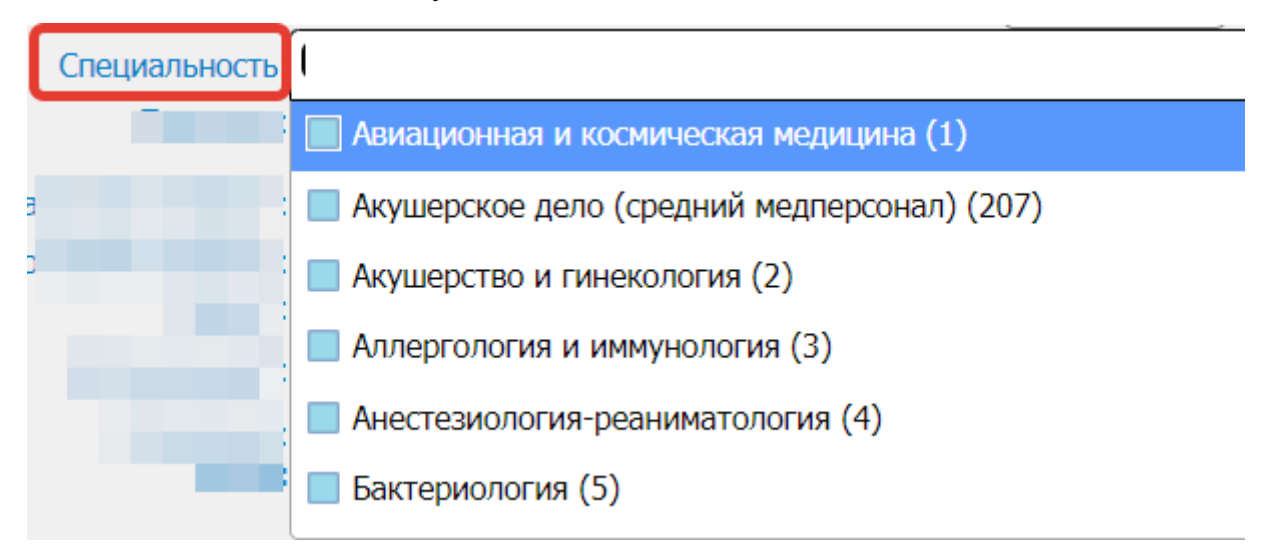

От выбранных специальностей зависит корректность оформления протокола кесарева сечения, протокола родов и других протоколов вмешательств, указанной оперативных также зависимости OT а В специальности настроены валидации ПО доступности оформления мероприятий в АИСТ «РАМ».

См. таблицу соответствия для протоколов операций и родов.

| Илон бригали   | Критерии                 |                                |
|----------------|--------------------------|--------------------------------|
| член оригады   | отображения тех или      | Поле «Специальность»           |
| операционнои   | иных пользователей       |                                |
| Xunyng         |                          | "акушерство и гинекология      |
| Хирург         |                          | (2)"                           |
| Ассистент      |                          | "акушерство и гинекология      |
|                |                          | (2)"                           |
| Анестезиолог-  |                          | "анестезиология и              |
| реаниматолог   |                          | реанимация (4)"                |
| Операционная   | выбор из списков         | "сестринское дело (100,219)",  |
| сестра         | сотрудников,             | "акушерское дело (207)"        |
| Сестра-        | зарегистрированных в МО  | "сестринское дело (100.219)"   |
| анестезистка   | по критериям             |                                |
| Врач           | «Специальности»          |                                |
| анестезиолог-  |                          | "неонатология (37)" +          |
| реаниматолог   |                          | "анестезиология и реанимация   |
| (для           |                          | (4)" (одновременно)            |
| новорожденных) |                          |                                |
| Врач-          |                          | "неонатология (37)"            |
| неонатолог     |                          |                                |
| Акушерка       |                          | "акушерское дело (207)"        |
|                | поле с автозаполнение    | ем, указывать привлеченного к  |
| Смежный        | операции иных специа     | листов (уролога, сосудистые    |
| специалист     | хирурги и другие) в форм | иате должность, место работы и |
|                | ФИО полностью            |                                |

### Поле «Признаки»

Признаки: 🗹 Активный пользователь 🗆 Личный кабинет Смежный специалист
 Участник консилиумов

«Активный пользователь» - данная метка предоставляет возможность работать в АИСТ «РАМ», оформляя всевозможные мероприятия. Отсутствие метки у пользователя не будет такой возможности, то есть его зарегистрировали для того, чтобы его можно было указать в протоколах операций/консилиумов и т.п.

«Личный кабинет» - данная метка открывает доступ к кнопке «Личный кабинет» в меню АИСТ «РАМ» пользователя и предоставляет возможность регистрации в АИСТ\_СМАРТ, при условии внедрения данного сервиса в регионе.

«Смежный специалист» - данная метка необходима для пользователей врачей смежных специальностей, которые в АИСТ «РАМ» НЕ работают, но их учетная запись необходима для фиксации их участия в протоколах оперативных вмешательств в разделе «Бригада врачей» - поле «Смежный специалист».

«Участник консилиумов» - данная метка необходима для пользователей, которые принимают участие в консилиумах в других МО. Если врач принимает участие в консилиумах только в рамках своей МО, то в списках участников он будет по умолчанию, отмечать эту метку НЕ НАДО.

**Поле** «Контактный телефон», «Сотовый телефон» указать номера телефона пользователя.

Контактный телефон\*: Сотовый телефон\*: +0 (000)-000-00-00

### Поля «Округ» и «Организация» - значения подтягиваются

автоматически на основании данных, под кем осуществлена в настоящее

### время авторизация.

| Фамилия*:<br>Имя*:<br>Отчество: |                                                                                                    |                                                             |                                                                                                    |            |  |
|---------------------------------|----------------------------------------------------------------------------------------------------|-------------------------------------------------------------|----------------------------------------------------------------------------------------------------|------------|--|
| Дата рождения:                  | ДД.ММ.ГГГГ 📰 Пол: 🔿 Мужской 🔿 Же                                                                                                    | нский Одновремен                                            | но сессий: 1 сессия поль                                                                                                    | зователя 🖌 |  |
| Табельный №:                    | Квалификационная кате                                                                                                    | егория: Нет                                                 | <ul> <li>Ученая степень: Не</li> </ul>                                                                                                    | т 🗸        |  |
| Специальность:                  |                                                                                                    |                                                             |                                                                                                    |            |  |
| Признаки:                       | Активный пользователь Личный кабинет                                                                                                    |                                                             | ежный специалист<br>астник консилиумов                                                                                                    |            |  |
| Контактный телефон*:            |                                                                                                    |                                                             | ,                                                                                                    |            |  |
| Соторый торофон*:               | +0 (000)-000-00-00                                                                                                    |                                                             |                                                                                                    |            |  |
| Округ*:                         | МО 3 уровня                                                                                                    | •                                                           |                                                                                                    |            |  |
| Организация*:                   | Test ПУ 3-го уровня                                                                                                    |                                                             |                                                                                                    |            |  |
| Отделения:<br>Роли:             | <ul> <li>↓ Добавить / Изменить</li> <li>Администратор МО</li> <li>Акушерка</li> <li>Выездная бригада</li> <li>Диспетчер пользователей</li> <li>Куратор</li> <li>Медсестра</li> <li>Отправка сообщений</li> <li>Регистратор</li> <li>ЭРС-Бухгалтер</li> </ul> | Av<br>  Bg<br>  Fr<br>  Vh<br>  Di<br>  Oq<br>  Pp<br>  J J | министратор системы<br>авный диспетчер системь<br>ипорт из Астрая<br>иборант<br>оганизатор МП<br>зработчик отчетов<br>ководитель МО<br>С-Оператор | 1          |  |

Поле «Отделения» нажимаем кнопку «Добавить».

Отделения: + <u>Добавить/Изменить</u>

Открывается окно «Добавить отделение, должности»

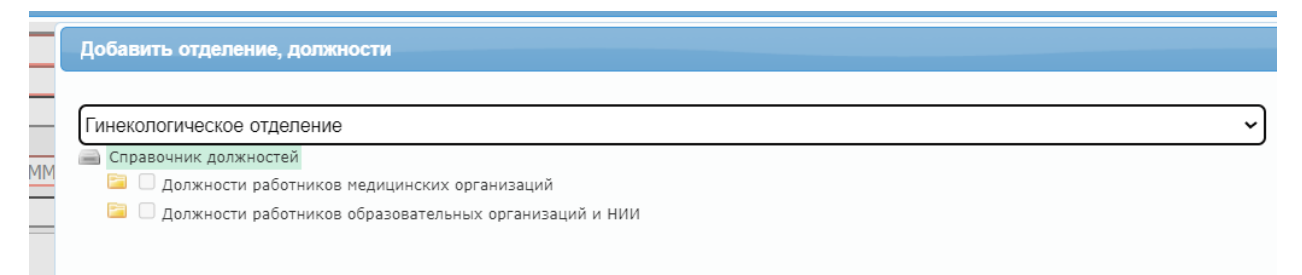

Далее выбираем сначала нужное отделение (справочник отделений отображается исходя из данных на вкладке «Подразделения») и затем согласно справочнику должностей находим нужную нам должность для создаваемого нового пользователя и отмечаем в чек-боксе галкой. Когда в рамках одного отделения указали все должности - нажимаем кнопку «Добавить».

| 🔤 Справочник должностей                                                                                           |             | 1                 | *       |
|----------------------------------------------------------------------------------------------------|-------------|-------------------|---------|
| — 🗁 🗆 Должности работников медицинских организаций                                                                |             |                   |         |
| 🤚 🗁 🗌 Должности медицинских работников                                                                            |             |                   |         |
| 😑 🗆 Должности иных медицинских работников (младший медицинский персонал)                                          |             |                   |         |
| 🥃 🗆 Должности руководителей медицинских организаций                                                               |             |                   |         |
| 🖸 🖸 главная акушерка                                                                                              |             |                   |         |
| ГИ 🗋 🗋 главная медицинская сестра                                                                                 |             |                   |         |
| Ч                                                                                                    |             |                   |         |
| 😑 🖂 главный врач (начальник) медицинской организации                                                              |             |                   |         |
| U П главный фельдшер                                                                                              |             |                   |         |
| 3 🔤 🗆 директор больницы (дома) сестринского ухода, хосписа                                                        |             |                   |         |
| 🔲 🗹 заведующий (главный врач, начальник) структурного подразделения, осуществляющего медицинскую деятельность,    |             | <b>_</b>          |         |
| 📔 🗌 заведующий (начальник) структурного подразделения (отдела, отделения, лаборатории, кабинета, отряда и другов) |             |                   |         |
| 📊 📴 🖂 заместитель руководителя (начальника) медицинской организации                                               |             |                   |         |
| 📶 🔤 🗌 Должности специалистов с высшим профессиональным (медицинским) образованием (врачи)                         |             |                   |         |
| 🕰 🗌 Должности специалистов с высшим профессиональным (немедицинским) образованием                                 |             |                   |         |
| 🛛 🗀 Должности специалистов со средним профессиональным (медицинским) образованием (средний медицинский персонал   |             |                   |         |
| ра 🗌 Системный Администратор                                                                                      | /           |                   |         |
| 💾 🔚 🔲 Должности прочего общеучрежденческого персонала медицинских организаций                                     | /           |                   |         |
| 🚆 🗀 Должности работников фармацевтических организаций                                                             | / /         |                   |         |
| 😑 🗆 Должности работников образовательных организаций и НИИ                                                        |             |                   |         |
|                                                                                                    |             |                   |         |
| -                                                                                                    |             |                   |         |
| Поболи                                                                                                    |             |                   |         |
| Доодын                                                                                                    | Закрыть     |                   |         |
|                                                                                                    |             |                   | *       |
|                                                                                                    |             |                   |         |
|                                                                                                    | Сохранить и | Закрыть Сохранить | Закрыть |
|                                                                                                    |             |                   |         |

Если сотрудник работает в нескольких отделениях, то необходимо добавить все отделения и должности согласно штатному расписанию МО.

### Поле «Роли»

| Роли: Администратор МО | 🗆 Акушерка              |
|------------------------|-------------------------|
| Врач                   | Диспетчер пользователей |
| Плаборант              | П Медсестра             |
| Организатор МП         | Регистратор             |
| Руководитель МО        | ЭРС-Бухгалтер           |
| ЭРС-Оператор           |                         |

Администратор МО - доступ к настройкам МО и подразделений.

Акушерка - для сотрудников со специальностью «Акушерское дело»

**Врач** - роль для врачей любой специальности, не являющихся руководителями.

Диспетчер пользователей - доступ для создания / редактирования учетных карточек подразделений/отделений и пользователей своей МО.

Лаборант - роль для сотрудников лабораторий

**Медсестра** - роль для среднего медицинского персонала: операционная, анестезистка, палатная, процедурная и т.д.

**Организатор МП** – для пользователей МЗ, главных специалистов. Данная роль открывает доступ к ряду отчетов регионального значения и дает возможность получать уведомления и статистику по всему региону в «АИСТ СМАРТ».

**Регистратор** - роль для медицинских регистраторов (доступ к медицинской информации отсутствует)

**Руководитель МО** - роль для руководителей (заведующий отделением, заместитель главного врача, главный врач)

ЭРС-Бухгалтер - роли настраиваются совместно с отделом сопровождения АИСТ «РАМ» при внедрении модуля «АИСТ\_ЭРС» (электронный родовой сертификат)

ЭРС–Оператор - роли настраиваются совместно с отделом сопровождения АИСТ «РАМ» при внедрении модуля «АИСТ\_ЭРС» (электронный родовой сертификат).

Куратор - роль для врачей акушерского дистанционного консультативного центра для получения функционала мониторинга. В мероприятиях

консультирования появится дополнительный блок постановки на контроль и дальнейшего отслеживания акушерских ситуаций (назначается через отдел сопровождения на основании штатного расписания MO).

**Выездная бригада** - роль врача, входящего в состав выездной акушерской бригада в структуре АДКЦ или ТЦМК. Получает возможность оформлять протоколы и мероприятия в чужих МО (назначается через отдел сопровождения на основании штатного расписания МО).

**Импорт из Астрая** - роль настраивается совместно с отделом сопровождения АИСТ «РАМ» при настройке модуля интеграции с "Astraia".

**ВАЖНО!** Наименьшая роль при одновременном назначении с наивысшей будет блокировать функционал наивысшей.

Например, если одновременно указать роли регистратор и врач, то функционал будет как у регистратора.

После заполнения данных, нажимаем кнопку «Сохранить и Закрыть»

| riupono -                                 |                                                             |                                       |
|-------------------------------------------|-------------------------------------------------------------|---------------------------------------|
| Повтор пароля*:                           |                                                             |                                       |
| Фамилия*:                                 |                                                             |                                       |
| Имя*:                                     |                                                             |                                       |
| Отчество:                                 |                                                             |                                       |
|                                           |                                                             |                                       |
| Дата рождения: ДД.ММ.ГГГГ 📰 Пол: 🔿 Мужс   | ской О Женский Одновременно сессий: 1 сессия пользователя 🗸 |                                       |
| СНИЛС:                                    |                                                             |                                       |
| Код ДЛО\ФОМС:                             |                                                             |                                       |
| Табольный № Кралификан                    |                                                             |                                       |
| Табельный ти.                             |                                                             |                                       |
| Специальность:                            |                                                             |                                       |
| Признаки: 🗹 Активный пользователь         | Смежный специалист                                          |                                       |
| Личный кабинет                            | Участник консилиумов                                        |                                       |
| контактный телефон*:                      |                                                             |                                       |
| Сотовый телефон*: +0 (000)-000-00-00      |                                                             |                                       |
| Округ*: Округ 1                           | •                                                           |                                       |
| Организация*: ЛПУ второго уровня в округе | e 1                                                         | •                                     |
| Отделения: + Добавить/Изменить            |                                                             |                                       |
| Роли: Администратор МО                    | С Акушерка                                                  |                                       |
| 🗆 Врач                                    | Диспетчер пользователей                                     |                                       |
| Организатор МП                            |                                                             |                                       |
| Руководитель МО                           | Crementarop                                                 |                                       |
|                                           |                                                             | · · · · · · · · · · · · · · · · · · · |
|                                           |                                                             |                                       |
|                                           |                                                             |                                       |
|                                           |                                                             | Сохранить и закрыть Сохранить закрыть |

Если данные пользователя необходимо отредактировать, нажимаем на

значок ручка

| Окр   | уг: Округ 1     |                    | х т МО Л           | ПУ второго уровня в | округе 1        | 🔹 🗆 Показать б | покированных и удал | енных пользователей |                    |               |                  |                   |
|-------|-----------------|--------------------|--------------------|---------------------|-----------------|----------------|---------------------|---------------------|--------------------|---------------|------------------|-------------------|
|       | Медиц           | инская организация | Ý                  | ۵                   | одразделения МО |                |                     | Пользователи        |                    | (             | Все пользователи | 1                 |
| +Доба | вить пользовате | еля                |                    |                     |                 |                |                     |                     | J                  |               |                  |                   |
|       | Создано         | Логин              | ΟΝΦ                | Табельный №         | Код ТФОМС       | СНИЛС          | Специальность       | Отделение           | Должность          | Дата рождения | Телефон          | Роли              |
|       | 28.11.2015      | bbbbbb             | Bebeer Bebeer Bee  |                     |                 | 12298613469    | 2                   | Дневной стационар   | главная медицинска | 10.10.2020    | 111111111        | Врач              |
| ~     | 28.01.2019      | Vr_Dm              | Врач Демидовская Г |                     | 333             |                | 2, 81               | Гинекологическое о  | врач-акушер-гинеко | 28.01.1990    | 444              | Врач,Куратор      |
| 1     | 28.11.2015      | z1234              | 333333 333333 3333 |                     |                 |                |                     |                     |                    |               | 333333           |                   |
| 1     |                 | z000               | 3333333 3333333 33 |                     |                 |                |                     |                     |                    |               | 122212           | Врач              |
| 1     | 20.09.2019      | Ивагук             | Иванов Иван Ивано  |                     |                 |                | 48                  |                     |                    | 20.09.2019    | 123123123        | Врач              |
| 1     | 04.06.2021      | Sasha              | Камышова Алексан,  |                     | 10              | 15541274756    | 2                   |                     |                    | 17.05.1980    | 1232131          | Врач              |
| 1     | 16.03.2020      | Kamy               | Камышова Анна Се   | 321                 | 123             | 15541274756    | 2,90                | Акушерское обсерв   | акушер             | 17.05.1980    | 345435345        | Администратор МО  |
| 1     |                 | z11111             | Ромашоваф Ромаш    |                     |                 |                | 2                   |                     |                    | 01.01.1991    | 1212121          | Администратор МО  |
| 1     |                 | นนนนนนนนน          | CCCCC CCCC CCCC    |                     |                 |                |                     |                     |                    |               | 22222            | Администратор ЛП: |
| 1     | 19.11.2017      | vr1234             | Фам Им Отч         |                     |                 |                |                     |                     |                    | 01.01.1900    | 111              |                   |
| 1     |                 | Test               | Хайруллина Айгуль  |                     |                 |                | 81                  |                     |                    | 01.01.1990    | 89122095000      | Администратор МО  |
| 1     | 14.10.2017      | test               | Хайруллина Айгуль  |                     |                 |                |                     |                     |                    | 14.10.2017    | 12121212         | Администратор ЛП  |
| 1     | 03.02.2021      | halins             | Халин Александр С  |                     |                 |                | 2                   | Гинекологическое о  | врач-акушер-гинеко | 10.03.2000    | 000000000        | Администратор МО  |

## Далее нажимаем кнопку «Редактировать»

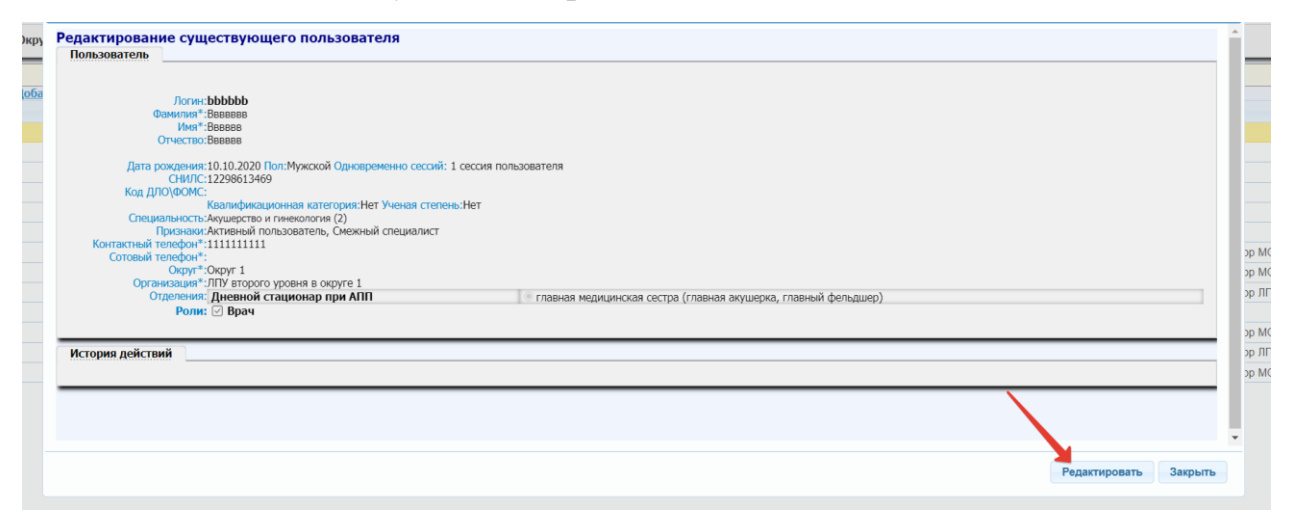

### Поиск пользователя

## Вариант №1

Если необходимо найти пользователя, открываем вкладку «Пользователи»

|             | Медицинс         | кая организаци | 19              | Πο           | дразделения МО | I      |               | Пользователи |                 |            | Все пользователи | 4              |
|-------------|------------------|----------------|-----------------|--------------|----------------|--------|---------------|--------------|-----------------|------------|------------------|----------------|
| <u>-Доб</u> | авить пользовате | Потин          | ¢140 *          | Табольный №  | Kon TOOMC      | СНИПС  | Спациальность | Отлеление    | Donwhorth       |            | Terrethou        | Ропи           |
| /           | 02 12 2021       | ЛОГИН          | Богачев Антон   | Табельный из | код торомс     | CHIMIC | 2             | отделение    | должность       | 15.02.1967 | С                | Алминистратор  |
| /           | 02.02.2022       |                | Камышова Анна   | c            |                |        | 2             | Стационар    | заведующий (гла | 17.05.1980 | 2                | Руководитель М |
| /           | 02.12.2021       |                | Каримов Ринат   |              |                |        |               |              |                 | 02.12.2021 | 8                | Администратор  |
| /           | 01.02.2022       |                | Пермяков Алекса | 31           | 126132         |        | 2             |              |                 | 11.02.1988 | C                | Администратор  |
| /           | 02.12.2021       |                | Поташев Алекса  | н,           |                | (      | 1             |              |                 | 08.10.1965 | +                | Администратор  |
| /           | 17.12.2021       |                | Халин Александр | <b>b</b>     |                |        |               |              |                 | 10.03.2000 | C                | Администратор  |
| /           | 15.12.2021       |                | Чиркова Анастас | и            |                |        | 2             |              |                 | 09.11.1991 | +                | Администратор  |
|             |                  |                |                 |              |                |        |               |              |                 |            |                  |                |
|             |                  |                |                 |              |                |        |               |              |                 |            |                  |                |

### внизу слева есть значок лупа.

Открывается поиск, указываем по каким данным хотим найти

### пользователя.

|   | Медицинская организация                                                     | Ť          | Подразделения МО |           | Пользователи |            |           |                  |  |  |  |  |  |  |  |
|---|-----------------------------------------------------------------------------|------------|------------------|-----------|--------------|------------|-----------|------------------|--|--|--|--|--|--|--|
| + | - <u>Добавить пользователя</u>                                              |            |                  |           |              |            |           |                  |  |  |  |  |  |  |  |
|   | Поиск                                                                       |            |                  |           |              | • эльность | Отделение | Должность        |  |  |  |  |  |  |  |
| - | ~                                                                           | содержит   | ~                |           |              |            | Стационар | заведующий (глав |  |  |  |  |  |  |  |
| i | Создано<br>Логин                                                            |            |                  | F         | айти 🦨       |            |           |                  |  |  |  |  |  |  |  |
| 1 | ФИО<br>Табельный №                                                          | з Алексан, | 06               | 841804880 | ) 1          |            |           | (                |  |  |  |  |  |  |  |
| 1 | Код ТФОМС                                                                   | лександр   |                  |           |              |            |           |                  |  |  |  |  |  |  |  |
| 1 | СНИЛС                                                                       | Анастаси   | 15               | 718859007 | 7 2          |            |           | (                |  |  |  |  |  |  |  |
|   | Специальность<br>Отделение<br>Должность<br>Дата рождения<br>Телефон<br>Роли |            |                  |           |              |            |           |                  |  |  |  |  |  |  |  |

## Например:

| <b>+</b> Доба  | авить полі   | ьзователя         |                  |                              |                       |             |               |           |            |
|----------------|--------------|-------------------|------------------|------------------------------|-----------------------|-------------|---------------|-----------|------------|
| Поис           | :к           |                   |                  |                              |                       |             |               |           | х эльность |
| фис            | C            |                   |                  | <ul><li>✓ содержит</li></ul> |                       |             | ~ Чирк        |           |            |
| -<br>-<br>-    | брос         |                   |                  |                              |                       |             |               | Найти     | <u>م</u>   |
|                | 00.10.0      |                   | -                | •                            |                       |             | 000414        | 204000    |            |
| и Чирк         | юва Анастас  | ия Николаевна -   | ООО "Инкордмед   | Ü                            |                       |             |               |           | ьыстрыи    |
|                | Медици       | нская организация | <u> </u>         | Пор                          | <u>аразделения МО</u> | Y           |               | Y         |            |
| <b>∔</b> Добав | ить пользова | ателя             |                  |                              |                       |             |               |           |            |
|                | Создано      | Логин             | ФИО 🗢            | Табельный №                  | Код ТФОМС             | снилс       | Специальность | Отделение | Должность  |
| 1              | 15.12.2021   | chirkovaan        | Чиркова Анастаси |                              |                       | 15710050007 | 2             |           |            |

## Вариант №2

Открываем вкладку все пользователи.

| Округ:                                 | Сопровож      | дение | е АИСТ РАМ |               | × | • | МО 000 "Инко     | рди | мед" |               | ¥                    |              | Оказать блокиро |  |             |    |         |    |                  |   |  |   |
|----------------------------------------|---------------|-------|------------|---------------|---|---|------------------|-----|------|---------------|----------------------|--------------|-----------------|--|-------------|----|---------|----|------------------|---|--|---|
| Медицинская организация                |               |       |            |               |   |   | Подразделения МО |     |      |               |                      | Пользователи |                 |  |             |    |         |    | Все пользователи |   |  |   |
|                                        | Создано Логин |       | ФИО        | О Табельный № |   | 2 | Код ТФОМС СНИЛС  |     |      | Специальность | циальность Отделение |              | Должность       |  | Дата рожден | ия | Телефон | Po | ли               |   |  |   |
| x                                      | x             |       |            | x             |   | x |                  | x   |      | x             |                      | x            | x               |  | x           |    | x       |    | x                | x |  | x |
| <sup>+</sup> Ад <u>министрация (2)</u> |               |       |            |               |   |   |                  |     |      |               |                      |              |                 |  |             |    |         |    |                  |   |  |   |
| * <u>Ненецкий АО (38)</u>              |               |       |            |               |   |   |                  |     |      |               |                      |              |                 |  |             |    |         |    |                  |   |  |   |
| * <u>Сопр</u>                          | овождени      | ie Al | UCT PAM    | ( <u>Z)</u>   |   |   |                  |     |      |               |                      |              |                 |  |             |    |         |    |                  |   |  |   |

Поиск пользователя возможен по любой из колонок. Например, ФИО.

Открывается медицинская организация, где зарегистрирован данный пользователь.

|   | Медицинская организация |            |                |       |               | Подразделения МО |           |   |             |  |       | ſ |               | По | ользователи |   |           | Все пользователи |               |   |           |   |              |      |
|---|-------------------------|------------|----------------|-------|---------------|------------------|-----------|---|-------------|--|-------|---|---------------|----|-------------|---|-----------|------------------|---------------|---|-----------|---|--------------|------|
|   | Создано                 |            | Логин          |       | ФИО           |                  | Табельный |   | № Код ТФОМС |  | снилс |   | Специальность |    | Отделение   |   | Должность |                  | Дата рождения |   | я Телефон |   | Роли         |      |
|   | x                       | x          |                | ) x [ | Чиркова       | x                |           | x | x           |  | ,     | x | x             |    | ×           | - | x         |                  |               | x | ,         | x |              | x    |
| - | Сопр                    | овождение  | АИСТ РАМ       | L(1). |               |                  |           |   |             |  |       |   |               |    |             |   |           |                  |               |   |           |   |              |      |
|   | 00                      | О "Инкорды | <u>ед" (1)</u> |       |               |                  |           |   |             |  |       |   |               |    |             |   |           |                  |               |   |           |   |              |      |
| / |                         | 15.12.2021 |                | L     | Чиркова Анаст | таси             | 1         |   |             |  | 7     |   | 2             |    |             |   |           | 09               | 9.11.1991     |   | +         | 1 | Администрато | op M |

**ВАЖНО!** при переводе сотрудника из одной медицинской организации в другую, не надо создавать новую учётную запись, необходимо найти данного сотрудника и сменить медицинскую организацию и другие учётные данные.